## ToMezzo

## ■管理者用マニュアル

ToMezzo 事務局

2008/04

## <管理者用(オーナーモード)マニュアル>

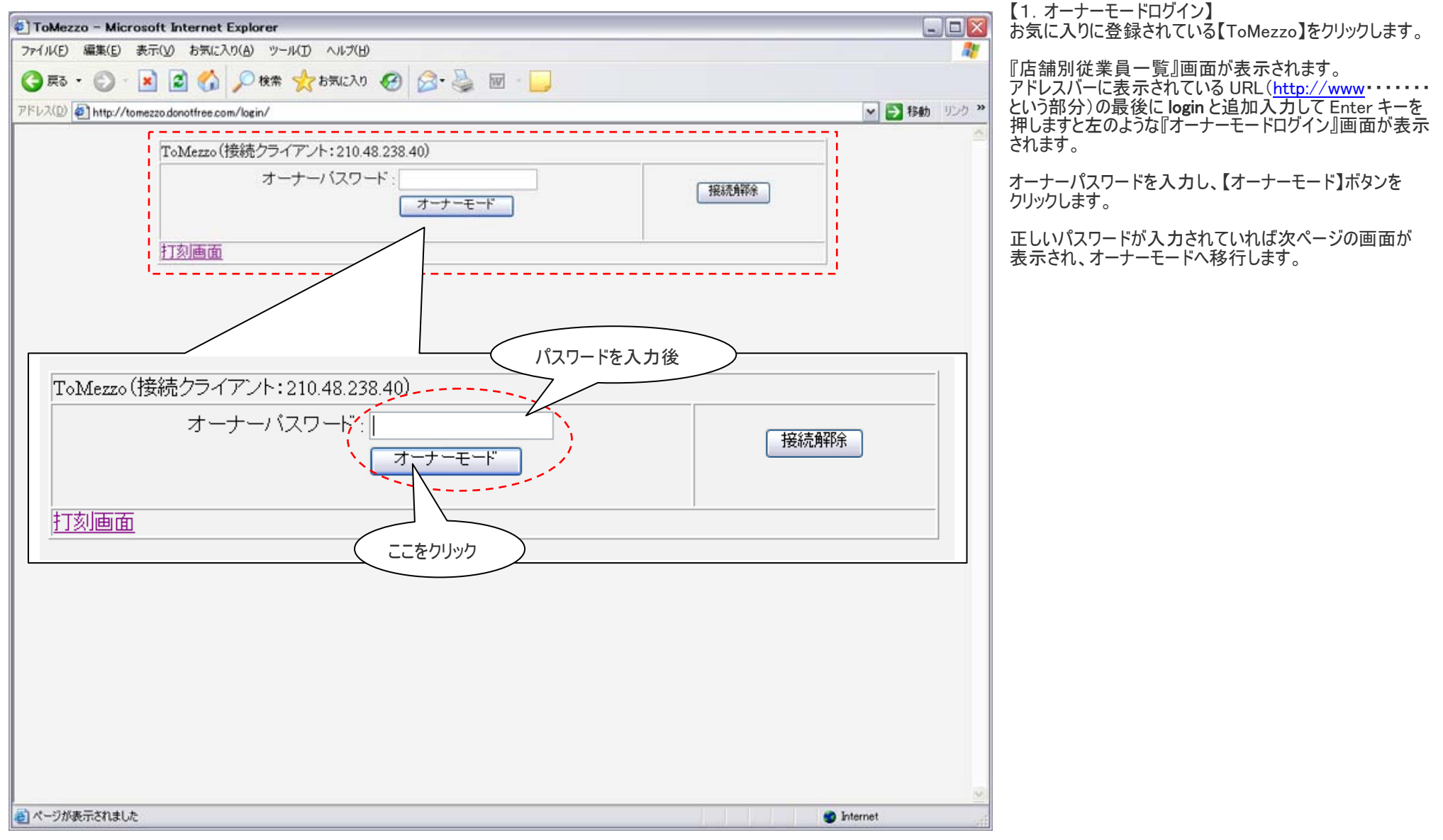

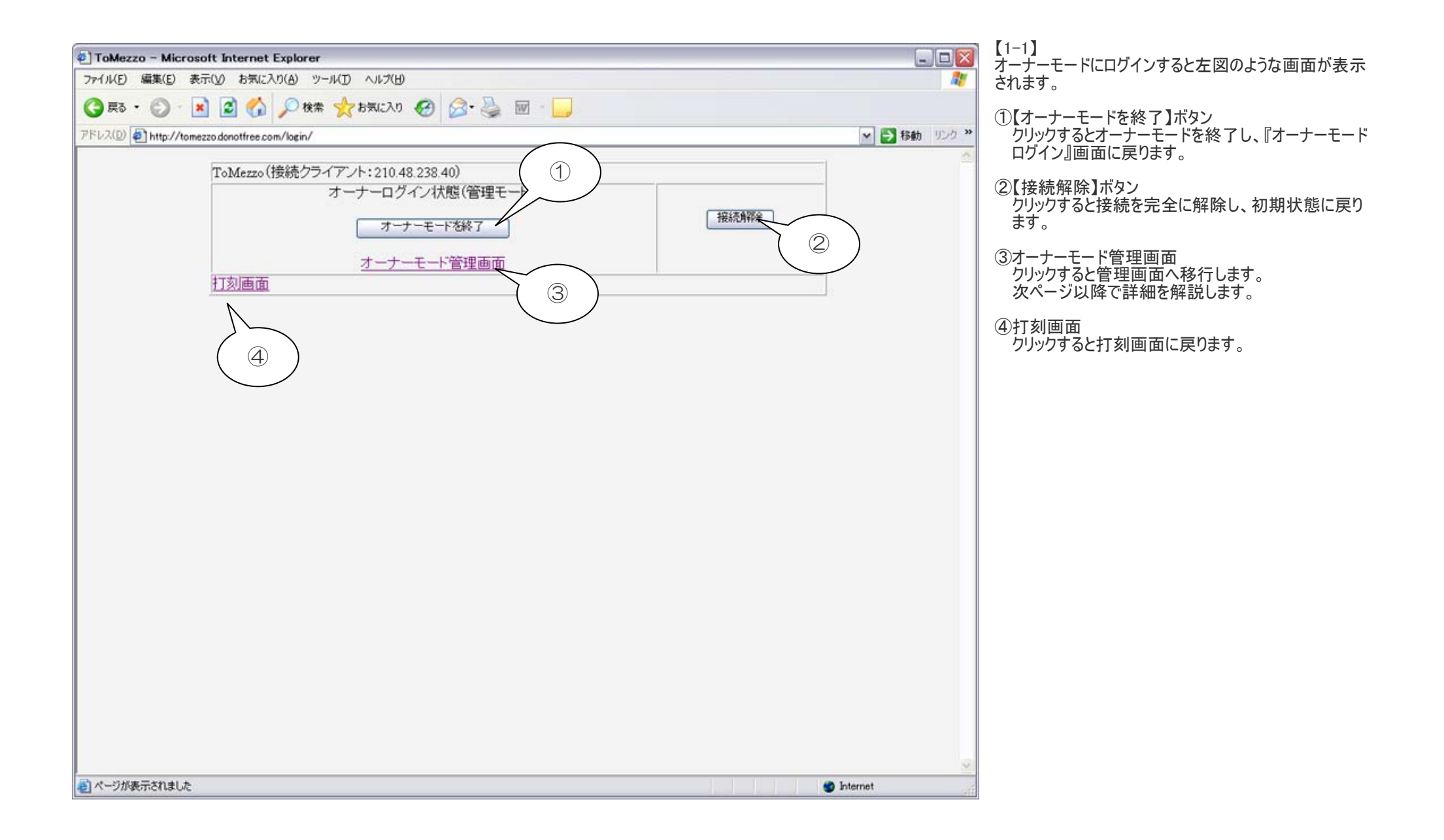

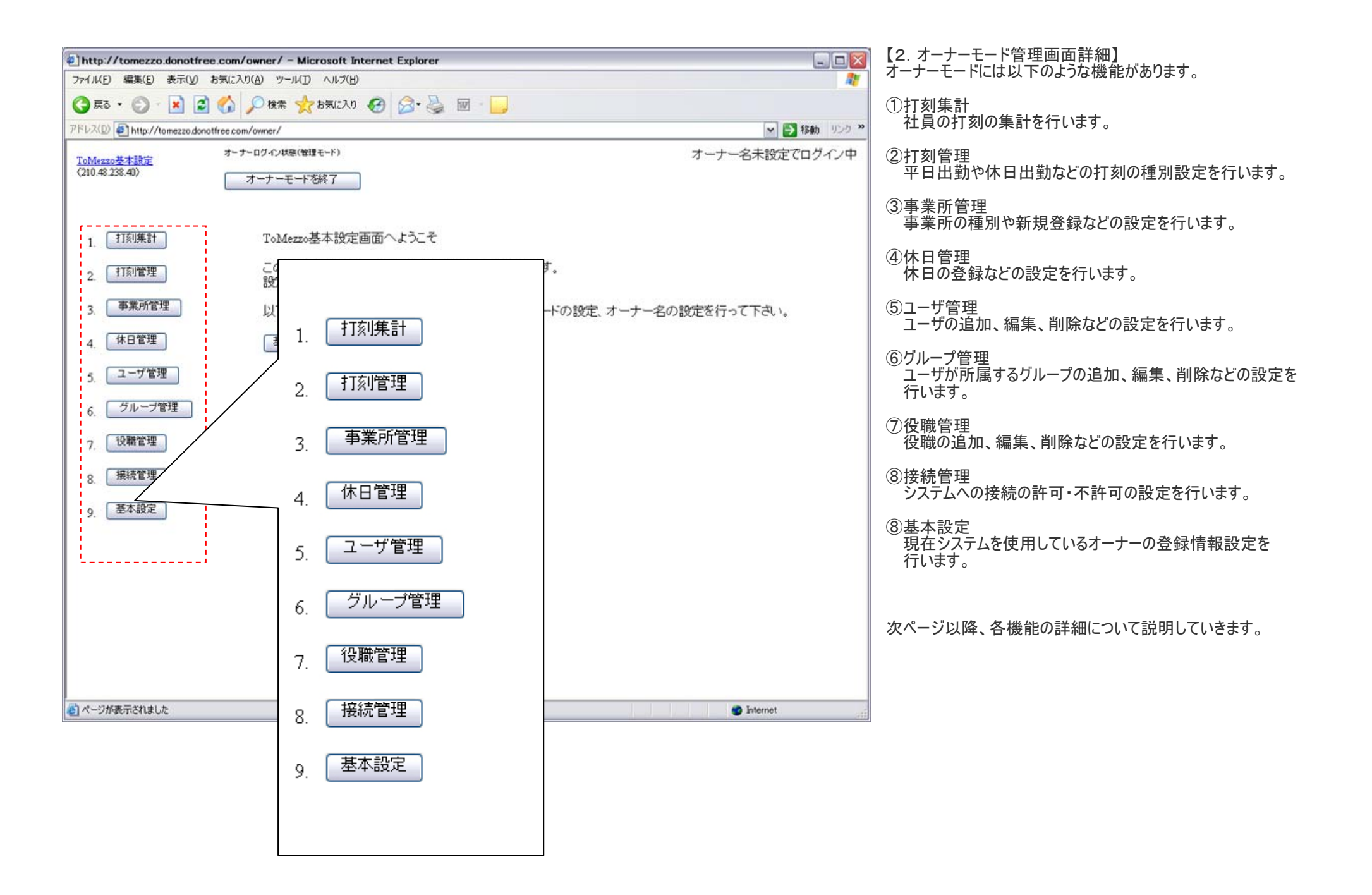